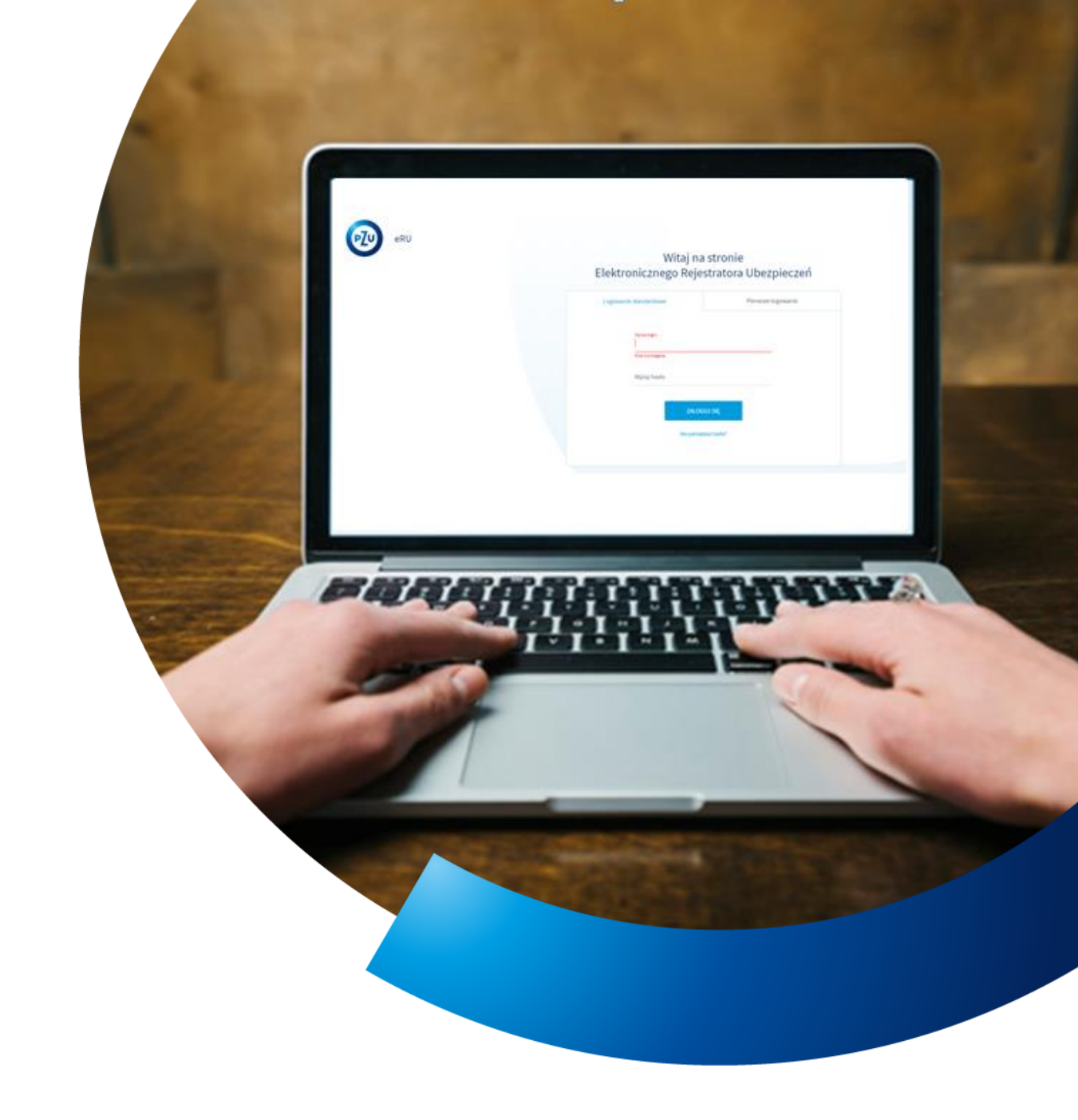

## Instrukcja obsługi eRU

ZGŁOSZENIE ODEJŚCIA Z UBEZPIECZENIA

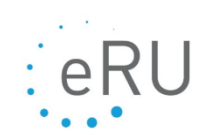

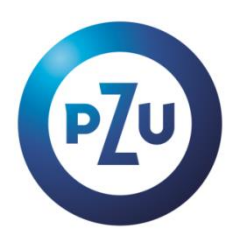

## **REZYGNACJA UBEZPIECZONEGO Z UBEZPIECZENIA**

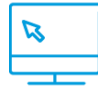

Ubezpieczeni - Lista osób

Rezygnacja ubezpieczonego z ubezpieczenia może być wykonana poprzez:

- wybór z menu bocznego Ubezpieczeni Lista osób (opisane poniżej)
- kliknięcie na kafel na ekranie startowym Zgłoszenie odejścia z ubezpieczenia i przejście przez kreator rezygnacji z ubezpieczenia (szczegółowa instrukcja dla kafla Zgłoszenie odejścia z ubezpieczenia znajduje się w sekcji Instrukcje na ekranie startowym)

Datą rezygnacji jest pierwszy dzień miesiąca, za który nie otrzymamy składki. Wyjątkiem jest śmierć ubezpieczonego. W takim przypadku data śmierci jest datą rezygnacji.

- 1. Z bocznego menu wybierz Ubezpieczeni Lista osób.
- 2. Znajdź ubezpieczonego na liście i kliknij Akcje, a następnie Dokumenty osoby.
- 3. Kliknij deklarację przystąpienia (podświetli się na szaro, treść na kolor błękitny).
- 4. Kliknij Zgłoś odejście z grupy/Klubu.

|           | ZMIEŃ ZAM<br>PRACY              | 24AD                                                                                                   |                             |               |           |           |            |                        | 2                          | -    | Zmień ha               | sto   Wylog<br>?= |
|-----------|---------------------------------|----------------------------------------------------------------------------------------------------|-----------------------------|---------------|-----------|-----------|------------|------------------------|----------------------------|------|------------------------|-------------------|
| in ><br>∰ | Dok                             | bezpieczeni > Lista osób > Dokumenty osoby     Pomoc                                                   |                             |               |           |           |            |                        |                            |      |                        |                   |
| 5°        | Poniższ                         | Poniższa sekcja przedstawia dokumenty ubezpieczonego w ramach pozzczególnych polis / umów generalnych. |                             |               |           |           |            |                        |                            |      |                        |                   |
| Ö         | Typ do                          | kumentu                                                                                                | Polisa / Umowa<br>generalna | Nr deklaracji | Wersja od | Wersja do | Informacje | Imię<br>ubezpieczonego | Nazwisko<br>ubezpieczonego | Skan | Stan deklaracji w PZU  | Akcja             |
| à         | Deklara<br>(zatwier<br>Klienta) | cja przystąpienia<br>dzona) (Konto                                                                     | n de la second              |               | -2018     |           |            | (interest)             | -                          |      | Deklaracja niewymagana |                   |
| 2         |                                 |                                                                                                    |                             |               |           |           |            |                        |                            |      |                        |                   |
| 3         |                                 |                                                                                                    |                             |               |           |           |            |                        |                            |      |                        |                   |
|           |                                 |                                                                                                    |                             |               |           |           |            |                        |                            |      |                        |                   |
|           |                                 |                                                                                                    |                             |               |           |           |            |                        |                            |      |                        |                   |
|           |                                 |                                                                                                    |                             |               |           |           |            |                        |                            |      |                        |                   |
|           |                                 |                                                                                                    |                             |               |           |           |            |                        |                            |      |                        |                   |
|           |                                 |                                                                                                    |                             |               | _         | •         |            |                        |                            |      |                        |                   |
|           |                                 |                                                                                                    |                             |               | _         | L         |            |                        |                            |      |                        |                   |
|           |                                 |                                                                                                    |                             |               |           | /         |            |                        |                            |      |                        |                   |
|           |                                 |                                                                                                    |                             |               |           |           |            |                        |                            |      |                        |                   |

5. Uzupełnij datę i wybierz powód rezygnacji, a następnie kliknij Wyślij.

| www.OŚwiadczenie o odejściu z grupy                                                                                                    |  |
|----------------------------------------------------------------------------------------------------|--|
| Image         Status poliny         Status poliny         Numer delansi           Image         Zaskoptowana         Numer delansi                                                                                                  |  |
| Poinformuj odchodzącego pracownika o możliwości indywidualnej kontynuscji grupowego ubezpieczenia na życie w PZU Życie SA. Przekaż mu druk odejścia oraz materiały na ten temat. Więcej informacji uzyskasz u swojego opiskuna PZU. |  |
|                                                                                                    |  |
| Powód odejścia z grupy<br>Powód odejścia jest wymagany                                                                                                    |  |
| Data odejića z grupy 🛗                                                                                                    |  |
| ZAPISZ I ZAMINIU DRUKU WYŚLU                                                                                                    |  |

Jeśli pracownik rezygnuje z opłacenia składki za ubezpieczenie, ale nadal jest zatrudniony przez zakład pracy, musi podpisać oświadczenie o rezygnacji z ubezpieczenia. Oświadczenie archiwizuje zakład pracy. Aby wprowadzić odejście pracownika z grupowych ubezpieczeń zdrowotnych (na życie i zdrowie Opieka Medyczna S i dodatkowego ubezpieczenia zdrowotnego Opieka Medyczna), kliknij **Zmiana ubezpieczonego pracownika**.

## ZBIORCZE ODEJŚCIA PRACOWNIKÓW

Ubezpieczeni – Zbiorcze odejścia pracowników

Możliwym jest również zbiorcze wyrejestrowanie wielu pracowników poprzez:

- wybór z menu bocznego Ubezpieczeni Zbiorcze odejście pracowników
- kliknięcie na kafel Polis (umowy zawarte z PZU Życie SA) lub Umów generalnych (umowy zawarte z PZU SA)
- 1. Z bocznego menu wybierz Ubezpieczeni Lista osób
- 2. Wskaż, których umów dotyczą zbiorcze odejścia

| Ubezpieczeni > Zbiorcze odejście precowników                                                                                                    |                                        |      |          |               | Pomoc     |  |  |
|----------------------------------------------------------------------------------------------------|----------------------------------------|------|----------|---------------|-----------|--|--|
| Zbiorcze odejścia pracowników                                                                                                    |                                        |      |          |               |           |  |  |
| Przygotuj plik CSV z numerami PESEL pracowników, dla których cheesz rozpocząć proces rejestrowania odejkć. Jeżeli wybrany ubezpieczony ma aktywnych współubezpieczonych, zostaną oni dodani do wczytanej listy osób.                                                                                                    |                                        |      |          |               |           |  |  |
| Proszę wskazać, których umów dotyczą zbiorcze odejśc                                                                                                    | tia:                                   |      |          |               |           |  |  |
| Polis (umowy zawarte z PZU Życie SA)     O Umów                                                                                                    | w generalnych (umowy zawarte z PZU SA) |      |          |               |           |  |  |
| WYBIERZ PLIK<br><br> | Numeropsky<br>Wszystkie                |      |          |               | ZATWIERDŹ |  |  |
|                                                                                                    | PESEL lub data i miejsca urodzenia     | Imię | Nazwisko | Data odejścia | Powód     |  |  |
|                                                                                                    |                                        |      |          |               |           |  |  |
|                                                                                                    |                                        |      |          |               |           |  |  |
|                                                                                                    |                                        |      |          |               |           |  |  |
|                                                                                                    |                                        |      |          |               |           |  |  |
|                                                                                                    |                                        |      |          |               |           |  |  |
|                                                                                                    |                                        |      |          |               |           |  |  |
|                                                                                                    |                                        |      |          |               |           |  |  |
|                                                                                                    |                                        |      |          |               |           |  |  |
|                                                                                                    |                                        |      |          |               |           |  |  |
|                                                                                                    |                                        |      |          |               |           |  |  |
|                                                                                                    |                                        |      |          |               |           |  |  |

- 3. Kliknij WYBIERZ PLIK.
- **4.** Wybierz przygotowany i zapisany wcześniej plik, a następnie kliknij **Otwórz**.

Plik musi być zapisany w formacie CSV rozdzielany przecinkami. W kolumnie A, należy wpisać numery PESEL ubezpieczonych, których chcemy wyrejestrować.

Jeśli chcesz w szybki sposób wygenerować listę numerów PESEL wszystkich pracowników, skorzystaj z możliwości wygenerowanie raportu z zakładki deklaracje rozliczeniowe, a następnie skopiuj interesującą Cię kolumnę.

**5.** System przekieruje Cię na następny ekran, na którym będziesz miał możliwość ustawienia powodu odejścia oraz daty odejścia z grupy dla poszczególnych pracowników.

| Rozsiń > | Ubezpieczeni > Zbiorcze odejście precownikó                                                                                                    | -                                                   |                                          |                             |                     | Parros                                                                               |  |  |  |
|----------|----------------------------------------------------------------------------------------------------|-----------------------------------------------------|------------------------------------------|-----------------------------|---------------------|--------------------------------------------------------------------------------------|--|--|--|
|          | Zbiorcze odejścia pracowników                                                                                                    |                                                     |                                          |                             |                     |                                                                                      |  |  |  |
| 8        | Przypiskuj plik CSV z numerami PESEL pracowników, dla klórych chcesz respocząć proces nejestrowania odejść, żeżeli wybrany ubezpieczony ma aktywnych współubezpieczonych, zostaną oni dodani do wczytanej listy osób. Proszę rokazać, klórych umów odsyczę zbiorze odejścia: |                                                     |                                          |                             |                     |                                                                                      |  |  |  |
| 0.e      |                                                                                                    |                                                     |                                          |                             |                     |                                                                                      |  |  |  |
| Q        | Polis (umowy zawarte z PZU 2                                                                                                    | Zycie SA) Umów generalnych (umowy zawarte z PZU SA) |                                          |                             |                     |                                                                                      |  |  |  |
| 년<br>유   | WYBIERZ PLIK z                                                                                                    | zbiorcze odejścia 1.csv Wszystkie                   |                                          |                             |                     | ZATWIERDŹ                                                                            |  |  |  |
|          |                                                                                                    | PESEL lub data i miejsce urodzenia                  | Imię                                     | Nazwisko                    | Data odejicia       | Powód                                                                                |  |  |  |
|          |                                                                                                    |                                                     | 8                                        |                             | 01-12-2022          | Povid<br>Ustanie stosunku pra 🗸                                                      |  |  |  |
|          |                                                                                                    |                                                     | 8                                        |                             | 01-12-2022          | Ustanie stosunku pra 🗸                                                               |  |  |  |
|          |                                                                                                    |                                                     | $\rightarrow$                            |                             | 01-12-2022          | Ustanie stosunku pra 😪                                                               |  |  |  |
|          |                                                                                                    |                                                     | 8                                        |                             | 01-12-2022          | Pavid<br>Ustanie stosunku pra V                                                      |  |  |  |
|          |                                                                                                    |                                                     | 8                                        |                             | 01-12-2022          | Vstanie stosunku pra 😪                                                               |  |  |  |
|          |                                                                                                    |                                                     |                                          |                             |                     | Relativity restores $\underline{10}$ $1-5\pm5$ $ \langle -\langle -\rangle \rangle $ |  |  |  |
|          |                                                                                                    |                                                     |                                          |                             |                     |                                                                                      |  |  |  |
|          |                                                                                                    |                                                     |                                          |                             |                     |                                                                                      |  |  |  |
|          |                                                                                                    |                                                     |                                          |                             |                     |                                                                                      |  |  |  |
| S        |                                                                                                    |                                                     | Wybiespewid<br>Ustanie stosunku prawnego | Data odejšila<br>01.12.2022 | STANI DLA WYBRANYCH |                                                                                      |  |  |  |

System eRU umożliwia Ci masowe nadanie powodu oraz daty odejścia z grupy dla wszystkich wczytanych pracowników, za pomocą checkbox'u znajdującego się pod przyciskiem **Wybierz plik** oraz panelu wyświetlającego się na dole ekranu.

- 6. Kliknij Zatwierdż
- 7. System eRU zaprezentuje Ci informację, dla ilu osób przygotowano odejście z grupy
- 8. Na ekranie **Dokumenty do przesłania/wydrukowania** możesz zweryfikować status w jakim znajdują się utworzone przez Ciebie dokumenty, ich wysyłka nastąpi automatycznie.

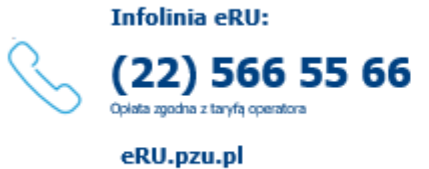

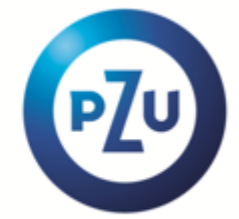